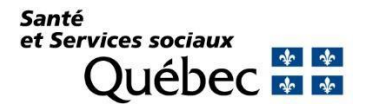

# Questions relatives à l'environnement numérique d'apprentissage (ENA)

#### Où peut-on trouver la formation sur la sensibilisation aux réalités autochtones?

Réponse : La formation est déposée sur l'environnement numérique d'apprentissage (ENA) à l'adresse fcp.rtss.qc.ca. Le guide pas-à-pas joint ci-dessous (page suivante) guidera les apprenants pour s'inscrire à la formation. Il n'est pas prévu de la rendre disponible sur le site FCP-partenaires.

### Qui contacter si mon compte et/ou mot de passe sur l'ENA est « invalide »?

Réponse : Effectivement, cette situation survient lorsque vous n'avez pas été connecté à votre compte sur l'ENA depuis minimum 90 jours. Votre compte et/ou votre mot de passe devient « invalide ».

Contactez le soutien informatique par téléphone au 514-251-4000 poste 5656. La personne qui répondra à votre appel réactivera immédiatement votre compte. Vous pourrez donc vous inscrire à la formation sans délai.

## Qui contacter si j'ai un problème de connexion?

Réponse : Pour tous problèmes de connexion, autres que celui cité dans la question précédente, contactez la ligne de support ENA par téléphone au 514-251-4000 poste 4158 ou par courriel au <u>fcp.ena.cemtl@ssss.gouv.qc.ca</u>.

#### Qui contacter si je dois faire créer des codes d'accès?

Réponse : Transmettez vos demandes de création de comptes à <u>fcp.ena.cemtl@ssss.gouv.qc.ca</u> en inscrivant votre matricule, nom et prénom ainsi que votre adresse courriel.

#### Comment obtenir un rapport des apprenants ayant participé à la formation?

Réponse : Bien que cela puisse varier selon les rôles et responsabilités déterminés en établissement, de façon générale la *Direction des ressources humaines, des communications et des affaires juridiques,* plus précisément *le service de formation,* devrait être en mesure de produire ce rapport.

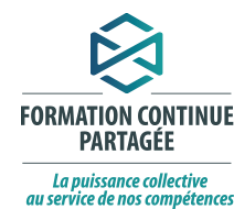

# Procédure d'inscription à la formation Sensibilisation aux réalités autochtones

disponible sur l'environnement numérique d'apprentissage (ENA)

Important : le présent guide de connexion est offert par le ministère de la Santé et des Services sociaux. Le guide produit par un établissement a préséance sur le présent guide.

Allez à l'adresse <u>https://fcp.rtss.qc.c</u>

Vous arriverez à une page d'accueil comme ci-dessous.

- 1.1 Sélectionnez le nom de votre établissement.
- 1.2 Connectez-vous en indiquant votre nom d'utilisateur et votre mot de passe<sup>1</sup> À gauche de l'écran apparait le menu d'aide, qui varie d'un établissement à l'autre. C'est à cet endroit que sont indiquées les coordonnées des ressources de votre établissement.

**Si vous n'avez pas vos codes d'accès**, veuillez vérifier dans le menu besoin d'aide (à gauche) afin de savoir qui contacter dans votre établissement.

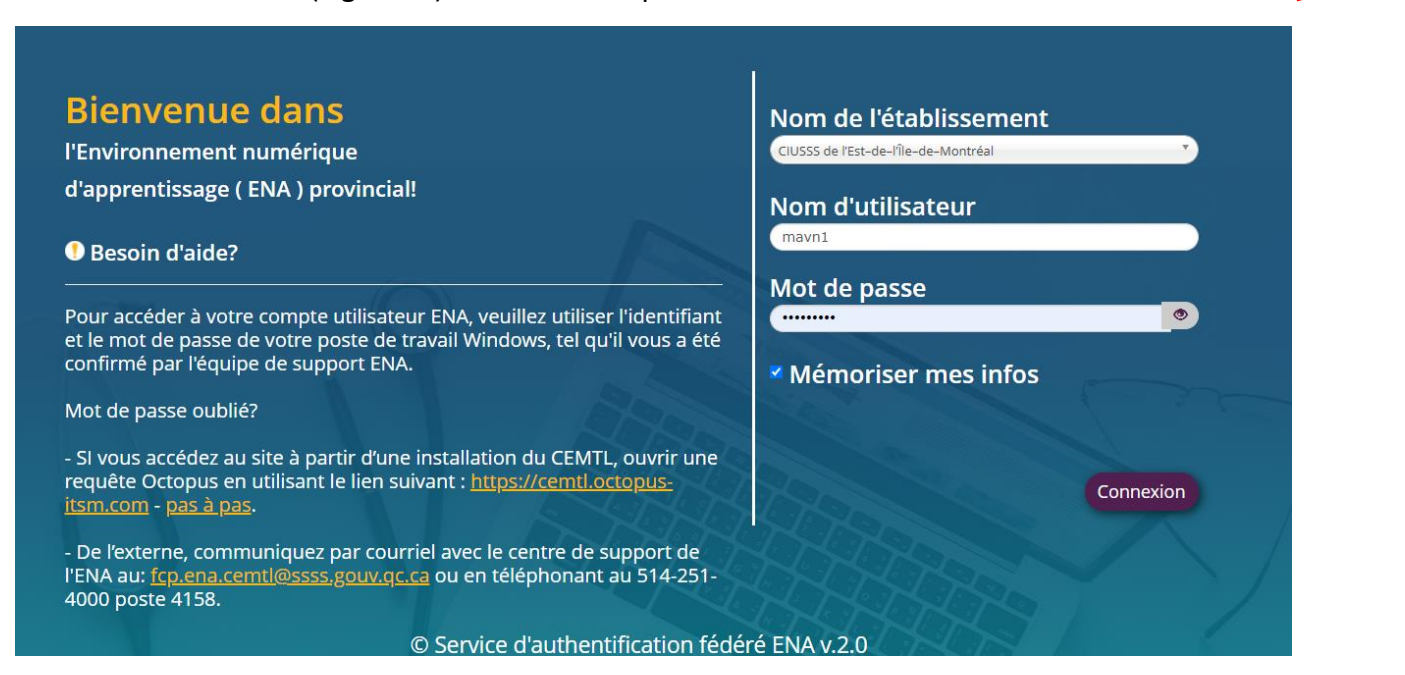

<sup>&</sup>lt;sup>1</sup> Pour une première connexion à l'ENA, veuillez utiliser le guide de connexion de votre établissement.

#### 2. Sélectionnez la formation

- 2.1 Trouvez la formation avec le moteur de recherche :
  - Inscrire l'identifiant de la formation : 10224 ou
  - Inscrire le début du titre de la formation : sensibilisation aux réalités autochtones.

2.2 Cliquez sur le lien de la formation (flèche jaune ci-dessous).

|  | <b>=</b> Moteur de recherche                        | E        |
|--|-----------------------------------------------------|----------|
|  | kechercher :                                        |          |
|  | 10224<br>Sensibilisation aux réalités autochtones   | <u>२</u> |
|  | Med-Urge: Déploiement kardex dynamique (pharmacien) |          |
|  | Intervention difficile en contexte de vaccination   |          |

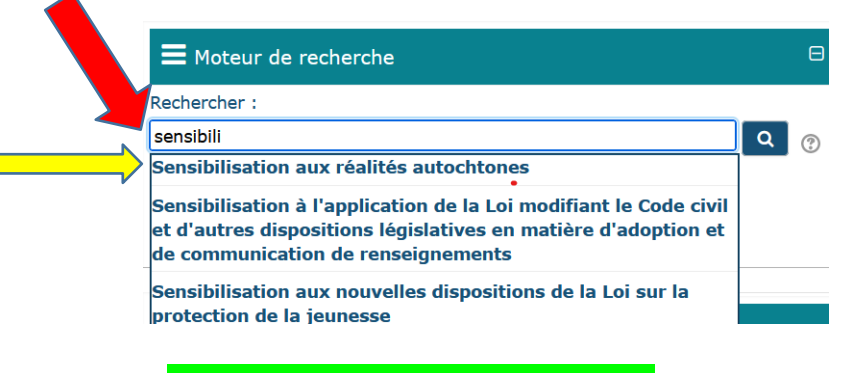

#### 3. Réalisez les activités de formation

Il s'agit de réaliser les activités dans la section Modules obligatoires.

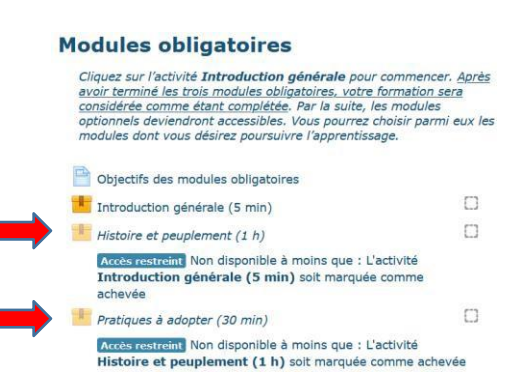